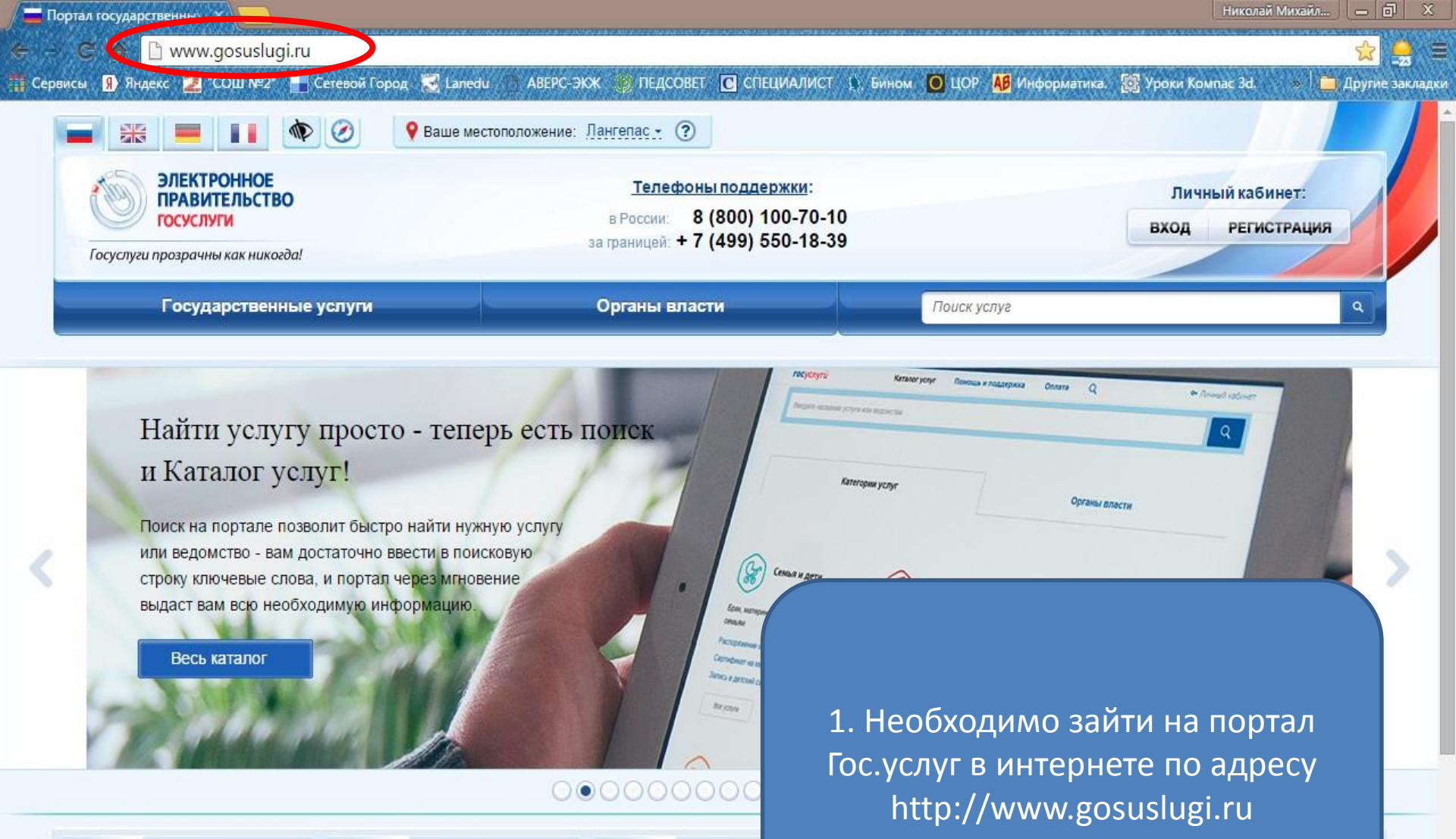

R

Приобретение недвижимости, имущества

Переезд, миграция

Получение дотации и социальной помощи Декларирование доходов и уплата налогов

Популярные услуги:

55

Достижение пенсионного

возраста

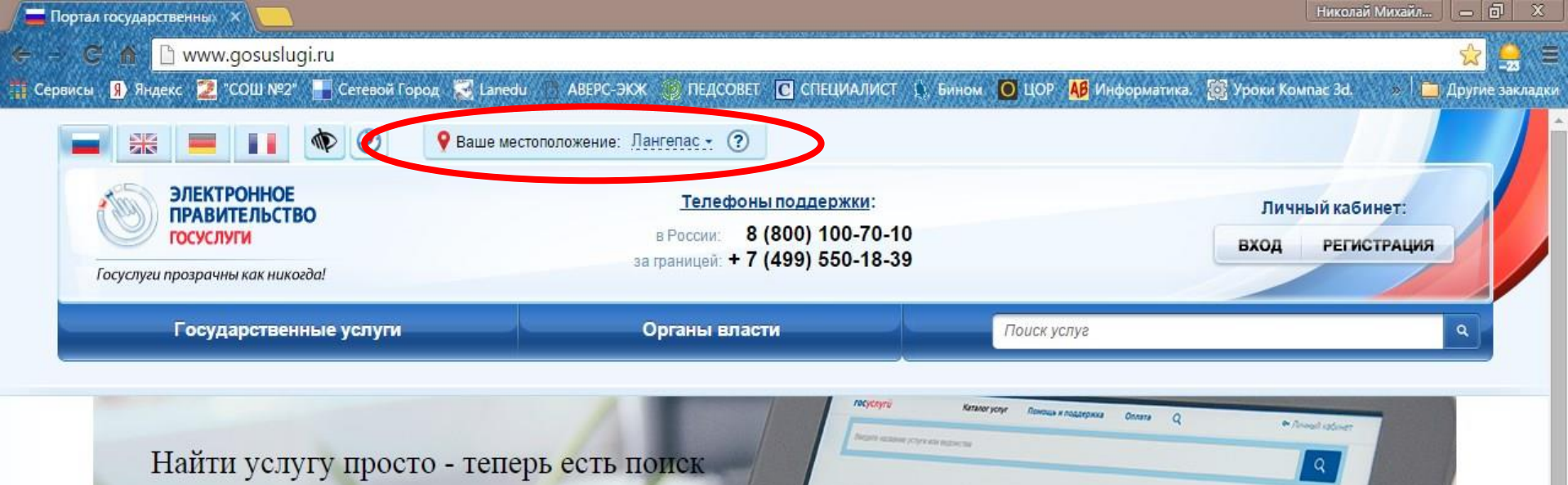

G

Ecar, IN

andread and a

BEIGHT

Семья и до

Категории услуг

## и Каталог услуг!

Поиск на портале позволит быстро найти нужную услугу или ведомство - вам достаточно ввести в поисковую строку ключевые слова, и портал через мгновение выдаст вам всю необходимую информацию.

Переезд, миграция

Весь каталог

2. Убедиться что Ваше местоположение определено правильно (г.Лангепас), при необходимости - исправить

Органы власти

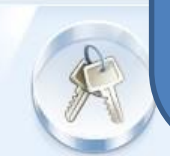

00000000

Приобретение недвижимости, имущества Получение дотации и социальной помощи Декларирование доходов и уплата налогов

Популярные услуги:

55

Достижение пенсионного

возраста

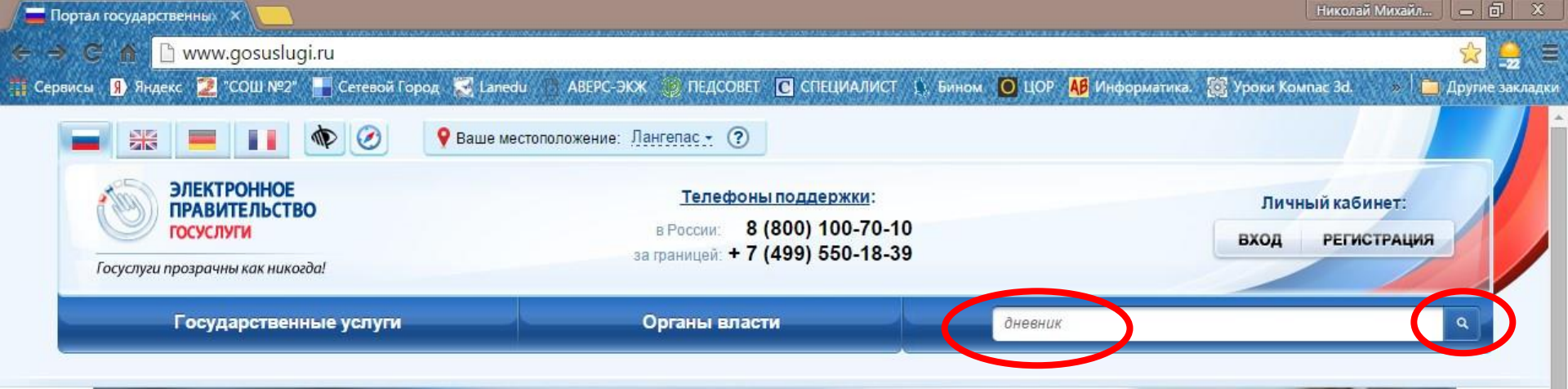

## На портале Госуслуг заработал раздел «Помощь и поддержка»

В разделе собраны и классифицированы часто встречающиеся вопросы и даны подробные ответы на них простым и понятным языком. В частности, можно узнать, как зарегистрироваться на портале, найти и уплатить штраф ГИБДД, записать ребенка в детский сад или записаться к врачу, избежать налоговых и судебных задолженностей, узнать размер пенсионных накоплений и многое другое.

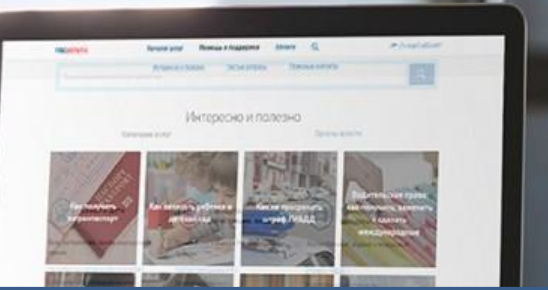

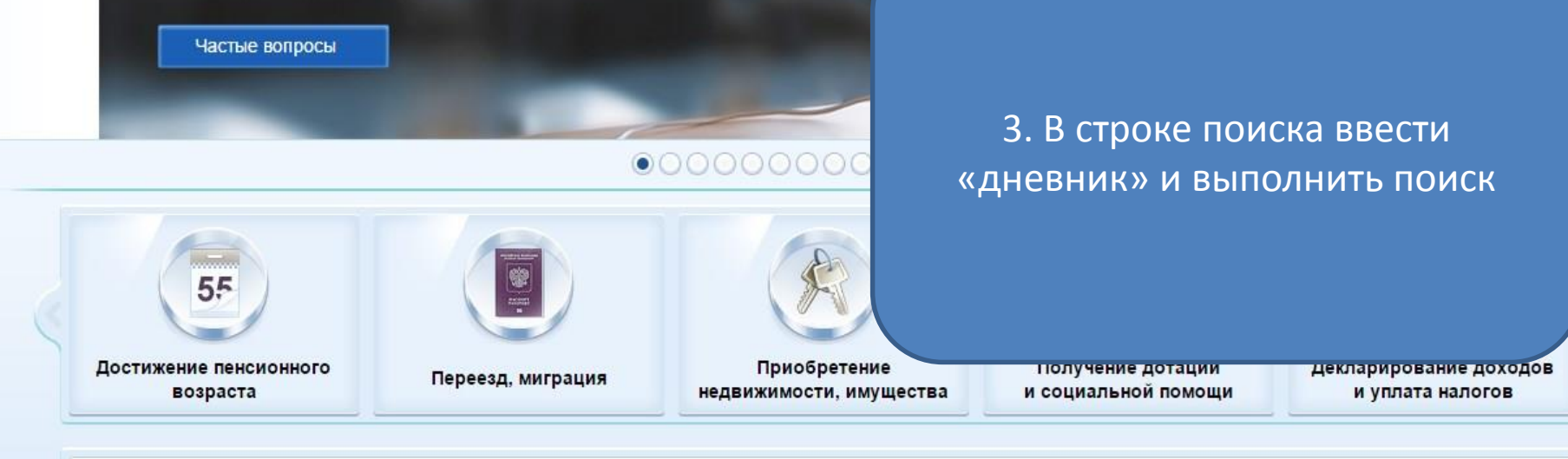

Популярные услуги:

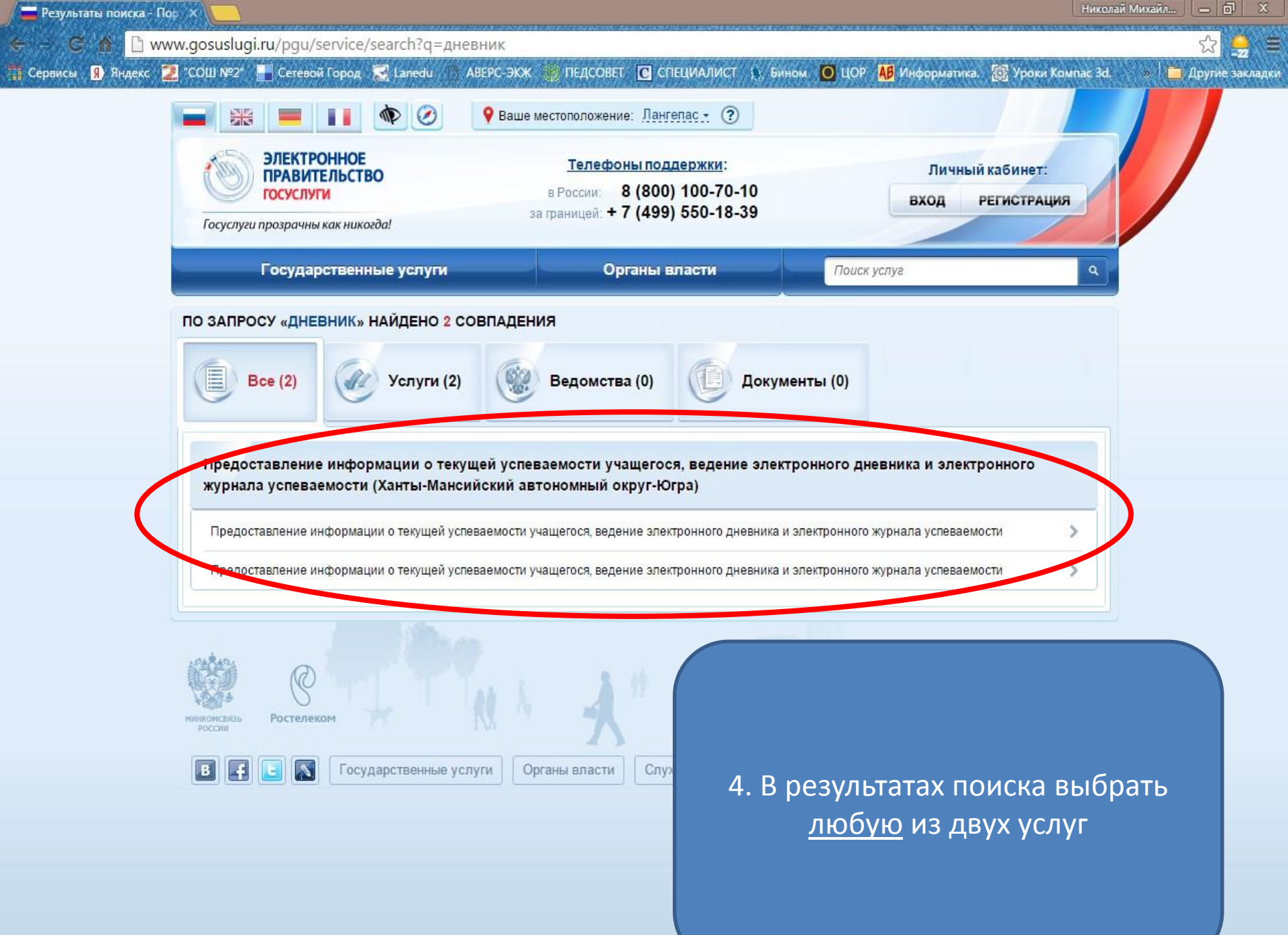

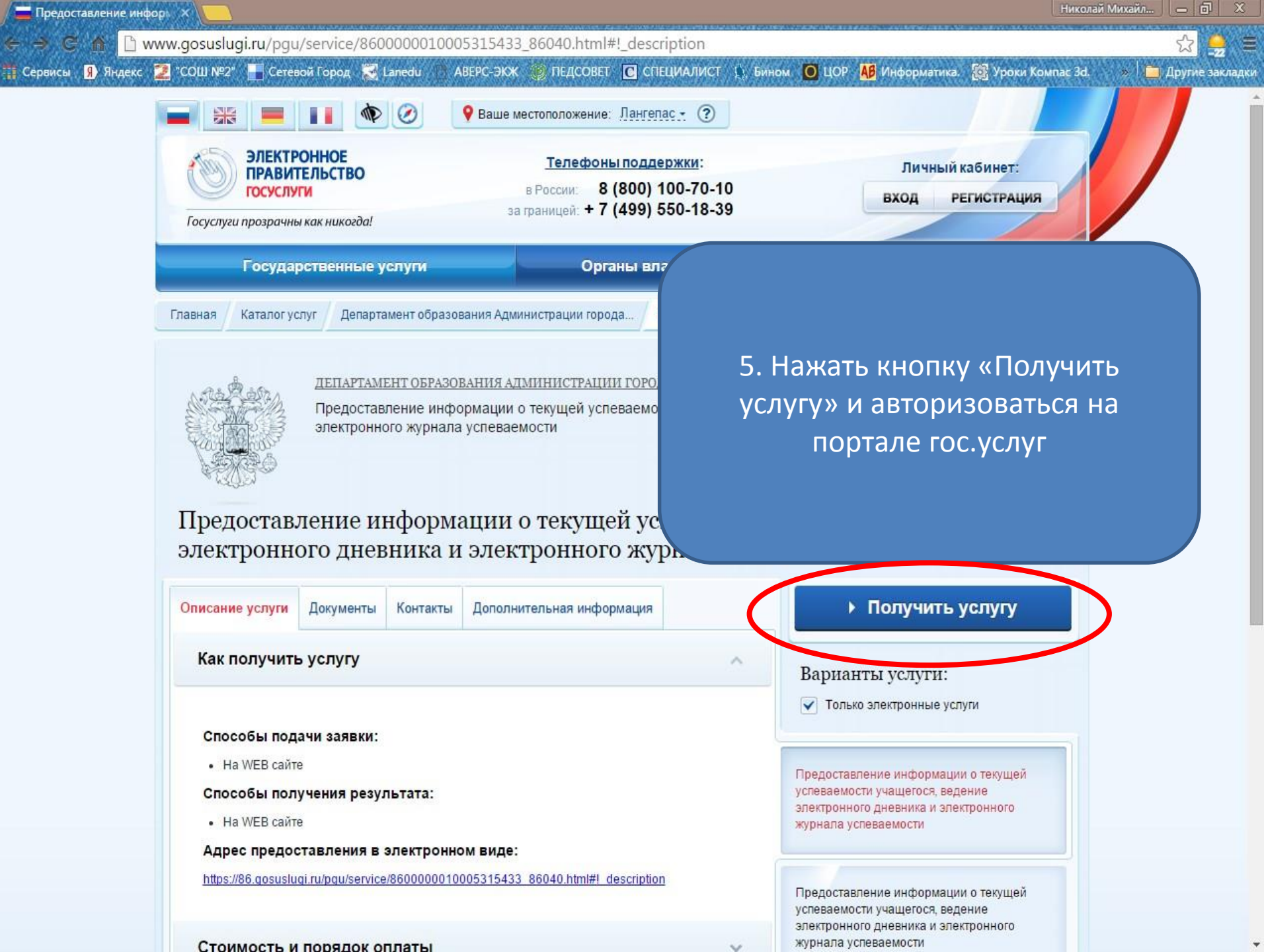

Ceрвисы 🗿 Яндекс 💆 "COШ Nº2" 🔄 Сегевой Город 😴 Lanedu 🕦 ABEPC-ЭКЖ 🛞 ПЕДСОВЕТ 🖸 СПЕЦИАЛИСТ 🏠 Бином 🧿 ЦОР 👪 Информатика. 🔯 Уроки Компас 3d. » 👘 Други

💳 Получение информации 🗙

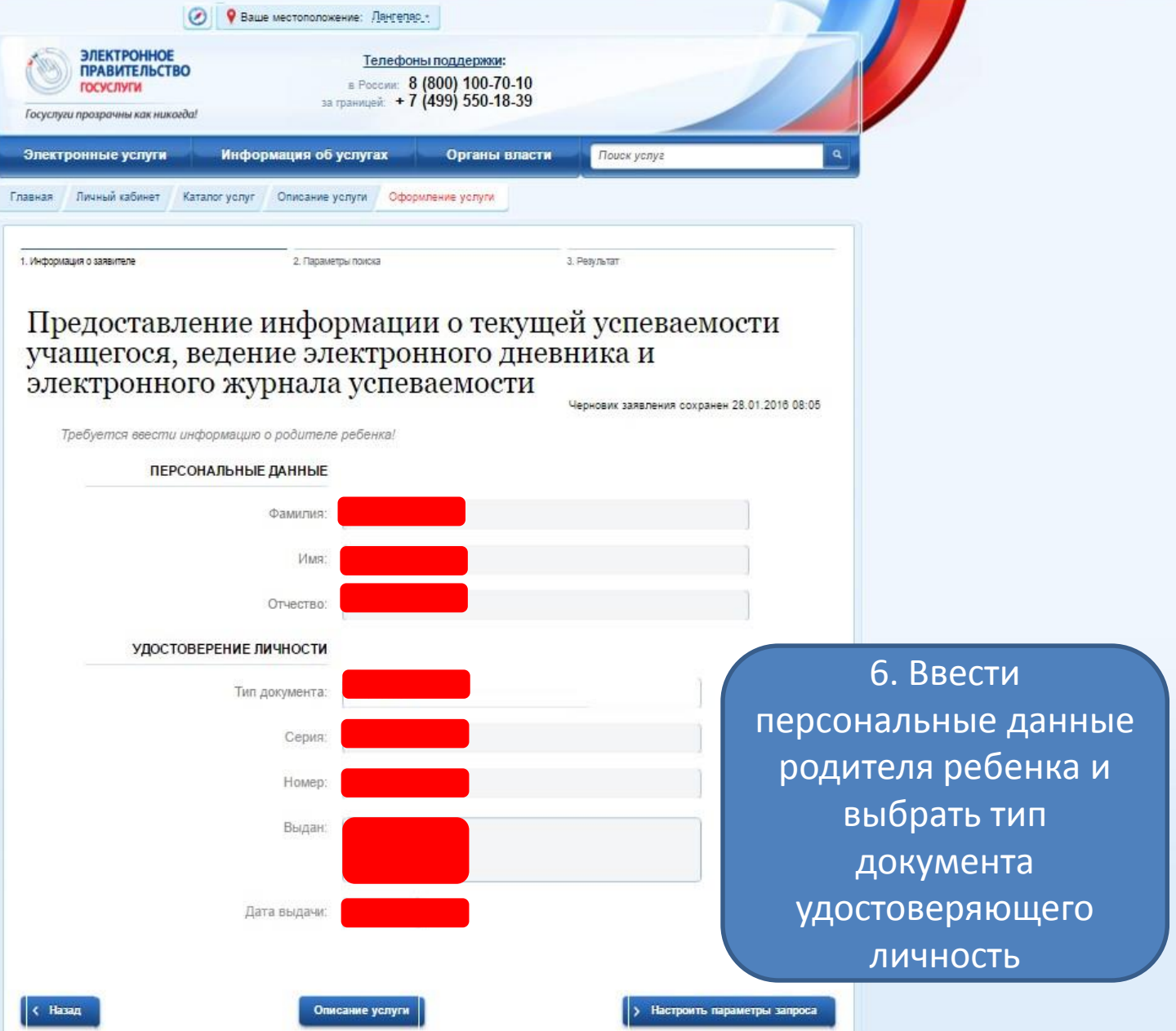

🦲 Другие закладки

🚍 Предоставление инфор https://86.gosuslugi.ru/86/services/s86040/s1?serviceTargetExtId=8600000010005315433

🏥 Сервисы 🔋 Яндекс 涅 "СОШ №2" 📑 Сетевой Город 🔀 Lanedu 😰 ПЕДСОВЕТ 💽 СПЕЦИАЛИСТ 🌒 Бином 🧿 ЦОР 👭 Информатика. 🔯 Уроки Компас 3d. АВЕРС-ЭКЖ

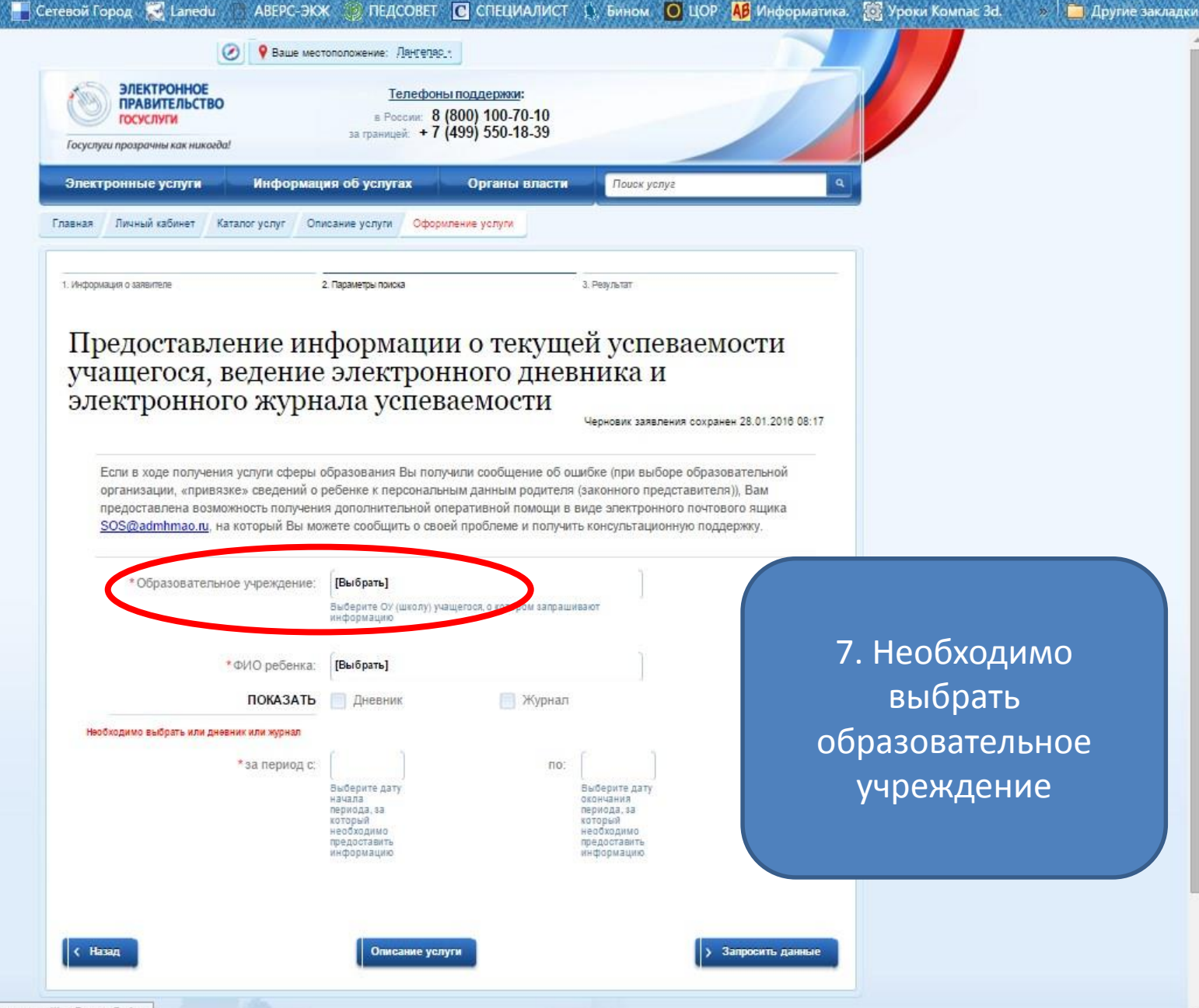

QZ

C 🏠 🔒 https://86.gosuslugi.ru/86/services/s86040/s1?serviceTargetExtId=8600000010005315433

🏢 Сервисы 🧃 Яндекс 📜 "СОШ №2" 📕 Сетевой Город 📓 Lanedu 🥂 АВЕРС-

🚞 Предоставление инфор 🛛 🗙

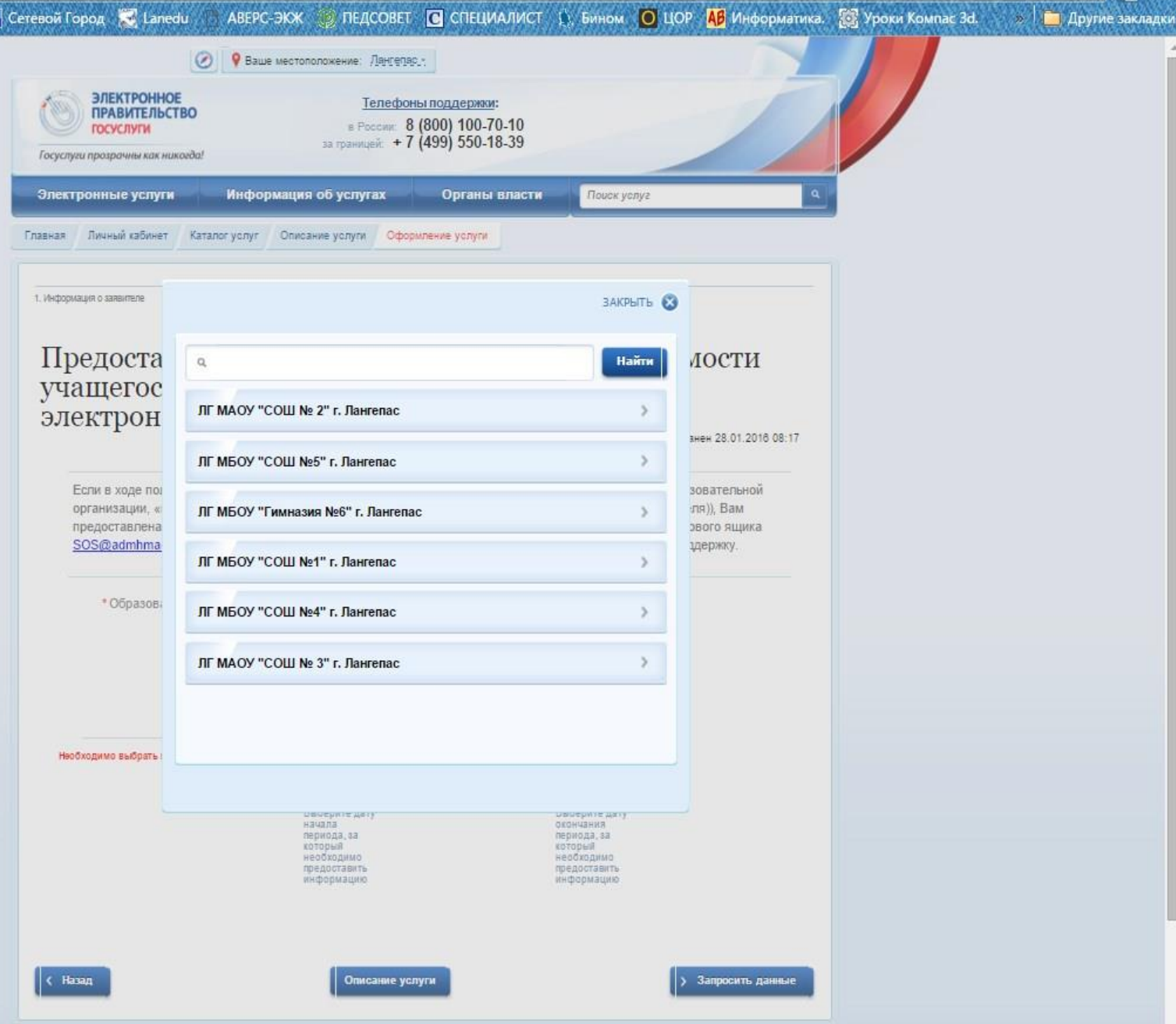

Николай Михайл... 🗕 🗗 🗙

🧰) Другие закладки

🚍 Предоставление инфор 🛛 🗙 📜

https://86.gosuslugi.ru/86/services/s86040/s1?serviceTargetExtId=8600000010005315433

АВЕРС-ЭКЖ

📲 Сервисы 🔋 Яндекс Ż "СОШ №2" 📕 Сетевой Город 🔀 Lanedu

😥 ПЕДСОВЕТ 💽 СПЕЦИАЛИСТ 🇊 Бином 🚺 ЦОР 👭 Информатика. 🔯 Уроки Компас 3d.

| Ваше местоположение: Дангелас.                                                                  |                                                                                                    |
|-------------------------------------------------------------------------------------------------|----------------------------------------------------------------------------------------------------|
| 0 <u>Телефоны поддержки:</u><br>в России: 8 (800) 100-70-10<br>за границей: + 7 (499) 550-18-39 |                                                                                                    |
| Информация об услугах Органы власт                                                              | Поиск услуг                                                                                                    |
| Каталог услуг Описание услуги Оформление услуги                                                 |                                                                                                    |
|                                                                                                 |                                                                                                    |
|                                                                                                 | Ваше местоположение:         Лантелас.           Полефоны поддержки:         в России:         8 (800) 100-70-10           в России:         8 (800) 100-70-10         за границей:         + 7 (499) 550-18-39           Информация об услугах         Органы власс           Каталог услуг         Описание услуги         Оформление услуги |

## Предоставление информации о текущей успевает учащегося, ведение электронного дневника и электронного журнала успеваемости

Если в ходе получения услуги сферы образования Вы получили сообщение об ошибке (при выбо организации, «привязке» сведений о ребенке к персональным данным родителя (законного пред предоставлена возможность получения дополнительной оперативной помощи в виде электронни <u>SOS@admhmao.u</u>, на который Вы можете сообщить о своей проблеме и получить консультацио

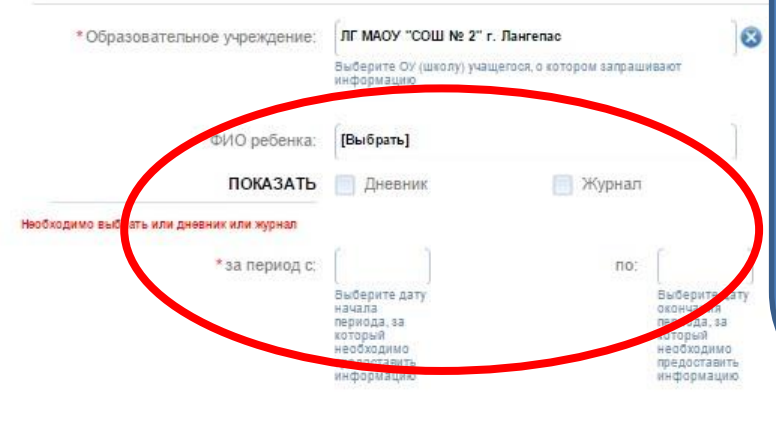

Описание услуги

< Назад

8. Необходимо выбрать:
а) данные ребенка для получения услуги,
б) один из форматов (дневник или журнал)
в) период предоставления данных
и нажать на кнопку «запросить данные»

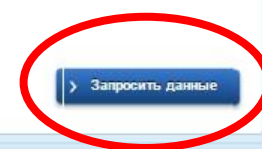

| Главная 🖉 Личный кабинет 🖉 Каталог услуг | Описание услуги Оформление услуги |                  |  |  |
|------------------------------------------|-----------------------------------|------------------|--|--|
|                                          |                                   |                  |  |  |
| 1. Информация о заявителе                | 2. Параметры поиска               | з. мезультат     |  |  |
| Предоставление в                         | информации о текуп                | цей успеваемости |  |  |

## учащегося, ведение электронного дневника и электронного журнала успеваемости

Черновик заявления сохранен 21.01.2016 08:08

| Дата           | №<br>урока | Время<br>урока | Предмет                     | Домашнее задание                   | Оценка |
|----------------|------------|----------------|-----------------------------|------------------------------------|--------|
| 2016-01-<br>11 | 1          |                | Литература                  |                                    |        |
| 2016-01-<br>11 | 2          |                | Иностранный язык            | С.124 слова,словарь                |        |
| 2016-01-<br>11 | 3          |                | Информатика и ИКТ           | Примеры в тетради                  | 5      |
| 2016-01-<br>11 | 4          |                | География                   |                                    | 5      |
| 2016-01-<br>11 | 5          |                | Физическая культура         | Т.Б. на уроках физической культуры |        |
| 2016-01-<br>11 | 6          |                | Русский язык                |                                    |        |
| 2016-01-<br>11 | 7          |                | Алгебра и начало<br>анализа | П. 18, № 18.27                     |        |
| 2016-01-<br>11 | 8          |                | Алгебра и начало<br>анализа | №24.1, № 24.27(B)                  |        |
| 2016-01-<br>12 | 1          |                | Литература                  |                                    |        |
| 2016-01-<br>12 | 2          |                | Иностранный язык            | Ex5,6 p87-88                       |        |
| 2016-01-<br>12 | 3          |                | Иностранный язык            | У.2 с.86                           |        |
| 2016-01-       | 4          |                | Обществознание              | П.16                               |        |